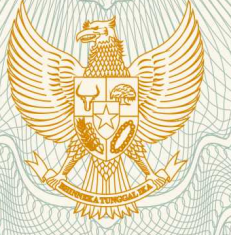

### REPUBLIK INDONESIA KEMENTERIAN HUKUM DAN HAK ASASI MANUSIA

## SURAT PENCATATAN CIPTAAN

Dalam rangka pelindungan ciptaan di bidang ilmu pengetahuan, seni dan sastra berdasarkan Undang-Undang Nomor 28 Tahun 2014 tentang Hak Cipta, dengan ini menerangkan:

Nomor dan tanggal permohonan

: EC00201944919, 6 Juli 2019

Pencipta

Nama

Alamat

Kewarganegaraan

**Pemegang Hak Cipta** 

Nama Alamat

V

Kewarganegaraan Jenis Ciptaan

Judul Ciptaan

Tanggal dan tempat diumumkan untuk pertama kali di wilayah Indonesia atau di luar wilayah Indonesia

Jangka waktu pelindungan

Nomor pencatatan

Doni Andriansyah, Eva Rahmawati, , dkk

Kampus STMIK Nusa Mandiri Jakarta, Jl. Damai No. 8 Warung Jati Barat (Margasatwa), Jakarta Selatan, Dki Jakarta, 12740

Indonesia

#### Doni Andriansyah, Eva Rahmawati, , dkk

Kampus STMIK Nusa Mandiri Jakarta, Jl. Damai No. 8 Warung Jati Barat (Margasatwa), Jakarta Selatan, 7, 12740

Indonesia

:

#### Program Komputer

Sistem Informasi Konseling Tugas Akhir

10 Juli 2017, di Tangerang, Jakarta

Berlaku selama 50 (lima puluh) tahun sejak Ciptaan tersebut pertama kali dilakukan Pengumuman.

adalah benar berdasarkan keterangan yang diberikan oleh Pemohon. Surat Pencatatan Hak Cipta atau produk Hak terkait ini sesuai dengan Pasal 72 Undang-Undang Nomor 28 Tahun 2014 tentang Hak Cipta.

000145440

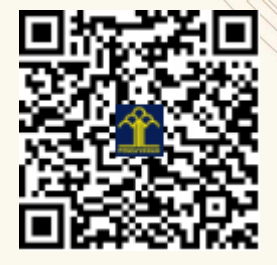

a.n. MENTERI HUKUM DAN HAK ASASI MANUSIA DIREKTUR JENDERAL KEKAYAAN INTELEKTUAL

Dr. Freddy Harris, S.H., LL.M., ACCS. NIP. 196611181994031001

T,

#### LAMPIRAN PENCIPTA

| No | Nama               | Alamat                                                                               |
|----|--------------------|--------------------------------------------------------------------------------------|
| 1  | Doni Andriansyah   | Kampus STMIK Nusa Mandiri Jakarta, Jl. Damai No. 8 Warung Jati Barat<br>(Margasatwa) |
| 2  | Eva Rahmawati      | Kampus STMIK Nusa Mandiri Jakarta, Jl. Damai No. 8 Warung Jati Barat<br>(Margasatwa) |
| 3  | Hylenarti Hertyana | Kampus STMIK Nusa Mandiri Jakarta, Jl. Damai No. 8 Warung Jati Barat<br>(Margasatwa) |
| 4  | Elly Mufida        | Jl. Kamal Raya No. 18, Ringroad Barat, Cengkareng                                    |

#### LAMPIRAN PEMEGANG

| No | Nama               | Alamat                                                                               |
|----|--------------------|--------------------------------------------------------------------------------------|
| 1  | Doni Andriansyah   | Kampus STMIK Nusa Mandiri Jakarta, Jl. Damai No. 8 Warung Jati Barat<br>(Margasatwa) |
| 2  | Eva Rahmawati      | Kampus STMIK Nusa Mandiri Jakarta, Jl. Damai No. 8 Warung Jati Barat (Margasatwa)    |
| 3  | Hylenarti Hertyana | Kampus STMIK Nusa Mandiri Jakarta, Jl. Damai No. 8 Warung Jati Barat<br>(Margasatwa) |
| 4  | Elly Mufida        | Jl. Kamal Raya No. 18, Ringroad Barat, Cengkareng                                    |

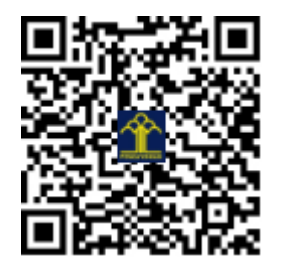

# **PETUNJUK PENGGUNAAN**

## SISTEM INFORMASI KONSELING TUGAS AKHIR (SIMLINGTA)

Version 4.0

#### Pendahuluan

**Sistem Informasi Konseling Tugas Akhir (SIMLINGTA)** merupakan sebuah aplikasi berbasis website yang dirancang khusus untuk mengelola data dan informasi mengenai proses dan kegiatan konseling tugas akhir atau lebih dikenal dengan istilah bimbingan. Dengan sistem ini, Dosen dapat menginput proses bimbingan dari setiap mahasiswa yang dibimbingnya mulai dari tema tugas akhir yang diajukan, pokok bahasan yang diajukan setiap pertemuan, saran bagi mahasiswa bimbingan, penilaian teknis dan materi, mengetahui kemajuan setiap mahasiswa dalam proses bimbingan, hingga proses pelaporan yang dapat diunduh kedalam format Excel dan PDF.

Pengembangan sistem didasarkan atas perilaku Dosen yang sering lupa terhadap proses bimbingan mahasiswa pada pertemuan sebelumnya dikarenakan banyaknya kegiatan yang dilakukan Dosen atau banyaknya mahasiswa bimbingan yang diampu sehingga Dosen tidak ingat satu per satu hasil atau proses bimbingan sebelumnya, sehingga pada bimbingan pertemuan berikutnya harus menanyakan kembali kepada mahasiswa apa-apa saja yang telah dilakukan atau di revisi setelah proses bimbingan sebelumnya.

#### Cara Akses

Untuk saat ini aplikasi hanya dapat diakses melalui PC atau laptop Dosen masing-masing yang telah di install dan di set up, untuk proses instalasi dan set up dapat menghubungi pengembang.

#### Login Page

Halaman ini digunakan oleh pengguna yaitu Administrator dan Dosen yang telah memiliki username dan password. Untuk dapat memiliki username dan password, Dosen yang bersangkutan dapat menghubungi administrator.

|         | SIMLINGTA v.1.4         |         |  |
|---------|-------------------------|---------|--|
| Ple     | ease Enter Your Informa | ation   |  |
| U       | sername                 | ۵       |  |
| Pa      | assword                 |         |  |
|         |                         | 🔩 Login |  |
| l forgo | ot my password          |         |  |
|         |                         |         |  |
|         |                         |         |  |

Gambar 1. Login Page.

#### Dashboard

Merupakan halaman utama pengguna setelah berhasil melakukan login. Melalui halaman ini, pengguna dapat dengan muah mengelola dan memperoleh informasi yang dibutuhkan.

| SIMLINGTA v.1.4. × +                                                                                                    |        | _   |                      | ×    |
|----------------------------------------------------------------------------------------------------|--------|-----|----------------------|------|
| $\leftarrow \rightarrow \mathbb{C} \ \textcircled{1} \qquad (\bigcirc \ \text{localhost:} 8070/ci-konseling/main/dashb \lor \cdots \boxdot \textcircled{2} \ \textcircled{2} \qquad \text{Search}$ | lii\ C | 1 🛂 | 💙 ⊿ 🤇                | ₿ =  |
| 📃 😁 Sistem Informasi Manajemen Konseling Tugas Akhir                                                                                                    |        |     | Welcome,<br>Kutuonli | ne 🔻 |
| A Home > Dashboard                                                                                                    |        |     |                      |      |
| Dashboard                                                                                                    |        |     |                      | \$   |
| ✓ Selamat datang Kutuonline di Sistem Informasi Manajemen Konseling Tugas Akhir (SIMLINGTA).<br>Gunakan sistem ini untuk mengelola data dan informasi mengenai konseling Tugas Akhir.              |        |     | :                    | ic . |
|                                                                                                    |        |     |                      |      |
|                                                                                                    |        |     |                      |      |
|                                                                                                    |        |     |                      |      |
|                                                                                                    |        |     |                      |      |
| © 2017. SIMLINGTA v.1.4. All rights reserved. 🛛 🔽 😭                                                                                                    |        |     |                      |      |

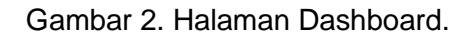

#### Manajemen

Menu Manajemen merupakan pusat pengelolaan data-data dan informasi konseling tugas akhir mahasiswa, dimana pada menu inilah terdapat beberapa submenu yang digunakan dalam proses konseling yaitu submenu **Peserta**, **Pengajuan Judul**, **Konseling**, dan **Kemajuan** (*progress*).

#### Peserta

Melalui menu Peserta, Dosen dapat menambahkan data mahasiswa yang mengikuti konseling tugas akhir pada periode tertentu yang telah ditetapkan. Penambahan dapat dilakukan dengan mengklik tombol **Tambah Data**.

| ŵ                        | SIM      | LINGTA v.1.4. | ×               | +                 |             |               |                 |            |       |                   | -            |                |   | × |
|--------------------------|----------|---------------|-----------------|-------------------|-------------|---------------|-----------------|------------|-------|-------------------|--------------|----------------|---|---|
| $\leftarrow \rightarrow$ | G        | ۵ (           | i localhost:807 | 70/ci-konseling/j | peserta/pst | … ⊠ ☆         | Q Search        |            | lii\  | 🗈 🕓               | Ø            | /=             | ٢ | ≡ |
|                          | <u> </u> | Sistem Ir     | nformasi M      | lanajemen         | Konselii    | ng Tugas      | Akhir           |            |       |                   | Welc<br>Kutu | ome,<br>Ionlin |   | ^ |
| 倄 Hom                    | ne⇒      | Dashboar      | d               |                   |             |               |                 |            |       |                   |              |                |   |   |
| Dafta                    | nr P     | Peserta I     | Konseling T     | ugas Akhii        | r           |               |                 |            |       |                   |              |                | ф |   |
| € Т                      | amt      | oah Data      | 📩 Export        | to PDF            | 🚣 Export to | o XLS         |                 |            | (     | <mark>م</mark> 12 |              | E              | ÷ |   |
| Resul                    | ts fo    | or "Latest Re | egistered Peser | ta Konseling"     |             |               |                 |            |       |                   |              |                |   |   |
| Displa                   | у        | 10 🗸 rec      | ords            |                   |             |               |                 | Sea        | rch:  |                   |              |                |   |   |
| - 4                      | #\$      | NIM \$        | Nama Peserta    | ¢                 | Outline TA  | L             |                 | ¢          | Statu | 15                |              | ¢              |   |   |
|                          | 1        | 12155950      | MUHAMMAD F      | AJAR RUSANDY      | Perancanga  | an Program Bi | snis (Desktop/W | eb/Mobile) | Ak    | tif bimbir        | ngan         |                | • |   |
| 2                        | 2        | 12155764      | DESI NIKEN AYI  | U                 | Perancanga  | an Program Bi | snis (Desktop/W | eb/Mobile) | ) Ak  | tif bimbir        | ngan         |                | - |   |
|                          | 3        | 12155602      | MULHADI         |                   | Perancanga  | an Program Bi | snis (Desktop/W | eb/Mobile) | Ak    | tif bimbir        | ngan         |                | - |   |

Gambar 3. Manajemen Peserta.

#### Pengajuan Judul

Dosen dapat menginputkan judul yang diajukan oleh mahasiswa melalui menu Pengajuan Judul. Tapah berikutnya adalah Dosen menganalisa apakah judul yang diajukan sudah pantas dan sesuai dengan prasyarat mengikuti tugas akhir, jika sudah maka Dosen dapat merubah status judul yang tersedia.

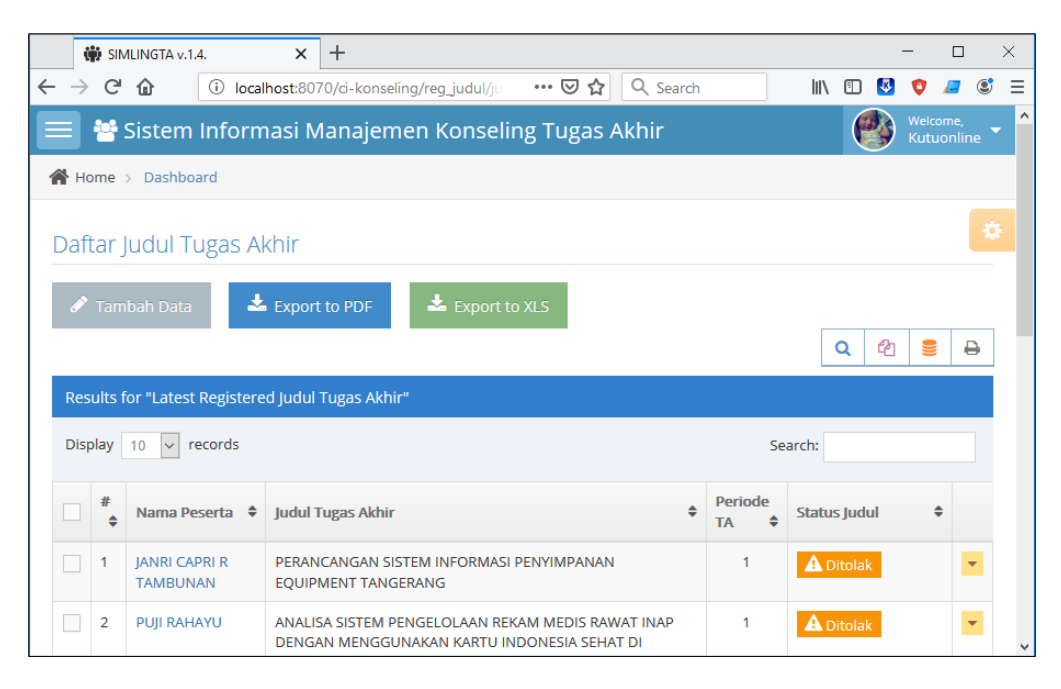

Gambar 4. Manajemen Pengajuan Judul.

#### Konseling

Untuk melihat hasil konseling mahasiswa serta melakukan penilaian teknis dan materi, Dosen dapat mengakses melalui menu manajemen Konseling. Untuk dapat menginput proses konseling disetiap pertemuannya, Dosen dapat ikon *disetiap* dimenu manajemen Pengajuan Judul.

|   |               | th cur        |                          |                                 | ×                  | <u>т</u>                 |                                                    |                                      |                                                   |                            |                        |                            | _    | п | ` | ~ |
|---|---------------|---------------|--------------------------|---------------------------------|--------------------|--------------------------|----------------------------------------------------|--------------------------------------|---------------------------------------------------|----------------------------|------------------------|----------------------------|------|---|---|---|
|   |               | , SIN         | ILING IA V. I.4          | •                               | ^                  | т                        |                                                    |                                      |                                                   |                            |                        |                            |      |   |   | ~ |
| ← | $\rightarrow$ | G             | 企                        | (i) localh                      | ost:8070           | )/ci-ka                  | nseling/konseling/k 💙                              | … ⊠ ☆                                | Q Search                                          | lil"                       | 1                      | 43                         | Ø    | _ | ٢ | ≡ |
| C | aft           | ar I          | Konselir                 | ng Tuga                         | is Akh             | nir                      |                                                    |                                      |                                                   |                            |                        |                            |      |   |   | ^ |
|   | ✔ I<br>yar    | Pena<br>Ig be | mbahan da<br>rada didala | ita konseli<br>im menu <b>l</b> | ng baru<br>Manajei | i dapa<br><b>men</b> , l | t dilakukan melalui hala<br>semudian klik ikon 🗹 u | aman <b>Penga</b> j<br>Intuk mulai r | j <b>uan Judul</b> . Klik sub<br>nenambahkan data | menu <b>Pe</b><br>konselin | <b>ngajı</b><br>g barı | u <mark>an Ju</mark><br>u. | idul | х | : |   |
|   | *             | Exp           | ort to PDF               | *                               | Export             | to XLS                   |                                                    |                                      |                                                   | [                          | Q                      | 伦                          | 9    | E | € |   |
|   | Res           | ults f        | or "Latest F             | Registered                      | Konsel             | ing Tu                   | gas Akhir"                                         |                                      |                                                   |                            |                        |                            |      |   |   |   |
|   | Disp          | olay          | 10 🗸 re                  | cords                           |                    |                          |                                                    |                                      |                                                   | Search:                    |                        |                            |      |   |   |   |
|   |               | #<br>\$       | Nama Pes                 | erta 🗘                          | Konse<br>ke-       | ling<br>¢                | Pokok Bahasan                                      |                                      | Saran                                             |                            |                        |                            | ŧ    | • |   |   |
|   |               | 1             | AHMAD RO                 | DSYADI                          | 3                  |                          | Revisi BAB 1                                       |                                      | Pahami kembali u<br>pengembangan p                | untuk mei<br>ierangkat     | ode<br>lunak           | di BA                      | B 1  |   | - |   |
|   |               | 2             | AHMAD RO                 | DSYADI                          | 2                  |                          | Revisi BAB 1                                       |                                      | Pahami setiap tah<br>pengambangan p               | napan pa<br>erangkat       | la met<br>lunak        | tode                       |      | 1 | • | ~ |

Gambar 5. Manajemen Konseling.

#### Kemajuan (progress)

Melalui menu manajemen Kemajuan, Dosen dapat melihat hasil yang dicapai oleh mahasiswa selama proses konseling. Hal ini didasari pada hasil penilaian teknis dan materi yang diperoleh dari hasil konseling ditiap pertemuan.

| ij                       | 🕯 SIMLI  | NGTA v.1.4.          | ×             | +                    |                      |                   |       |                 |         |   | - | -  |    | ) | × |
|--------------------------|----------|----------------------|---------------|----------------------|----------------------|-------------------|-------|-----------------|---------|---|---|----|----|---|---|
| $\leftarrow \rightarrow$ | C' f     | <b>i</b>             | localhost:807 | 0/ci-konseling/kema  | ajuan/               | ⊠ ☆               | Qs    | earch           | li      | \ | - | Ø  | /2 | ٢ | ≡ |
| Daft                     | ar K     | emajuan <sup>-</sup> | Tugas Ak      | hir                  |                      |                   |       |                 |         |   |   |    |    |   | ^ |
|                          |          |                      |               |                      |                      |                   |       |                 |         |   |   |    |    |   |   |
| 🖌 🖌 F                    | Penam    | bahan nilai ke       | nenu K        | onselir              | n <mark>g</mark> yar | ng                | ×     |                 |         |   |   |    |    |   |   |
| ber                      | ada di   | dalam menu <b>l</b>  | Manajemen     | , kemudian klik ikoi | nكn                  | untuk mulai menar | nbahl | kan nilai kemaj | juan.   |   |   |    |    |   |   |
|                          | _        |                      | <b>1</b>      |                      |                      |                   |       |                 |         |   |   |    |    |   |   |
| ~                        | Expor    | t to PDF             | 🗻 Export t    | o XLS                |                      |                   |       |                 |         |   |   |    |    | _ |   |
|                          |          |                      |               |                      |                      |                   |       |                 |         | ۹ | 4 | 8  | •  | • |   |
| Resi                     | ults for | "Latest Regis        | tered Kema    | juan Tugas Akhir"    |                      |                   |       |                 |         |   |   |    |    |   |   |
| Disp                     | lay 1    | 0 v records          | 5             |                      |                      |                   |       |                 | Search: |   |   |    |    |   | 1 |
|                          |          |                      |               |                      |                      |                   |       |                 |         |   |   |    |    |   |   |
|                          | # \$     | NIM \$               | Nama Pese     | erta                 | \$                   | Jumlah Konseling  | \$    | Kemajuan (%)    | )       |   |   | \$ |    |   |   |
|                          | 1        | 12142838             | AHMAD RC      | SYADI                |                      | 3                 |       |                 |         |   |   |    | •  |   |   |
|                          | 2        | 12144011             | JAKA DWI F    | ITRIANTO             |                      | 3                 |       |                 |         |   |   |    | -  |   |   |
|                          | 3        | 12145817             | RINI AGUST    | ĨN                   |                      | 1                 |       |                 |         |   |   |    | -  |   |   |
|                          |          |                      |               |                      |                      |                   |       |                 |         |   |   |    |    |   |   |

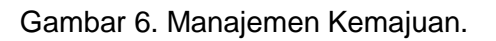

#### Pengaturan

Menu Pengaturan digunakan untuk persiapan data awal yang dibutuhkan didalam menu Manajemen. Terdiri dari pengaturan Pengguna, pengaturan Outline TA, dan pengaturan Periode TA.

| 🍪 Pengaturan | ~ |
|--------------|---|
| Pengguna     |   |
| Outline TA   |   |
| Periode TA   |   |

Gambar 7. Menu Pengaturan.

#### Kontak

Untuk informasi lebih lanjut dapat menghubungi pengembang melalui:

Email : andrean.devz@gmail.com